## VUNET FIND 1.0.4.2006 (VF) – TÌM KIẾM TẬP TIN CHỈ TRONG NHÁY MẮT!

Nếu đang rất vội trong việc tìm kiếm một tập tin nào đấy mà bạn lại phải sử dụng tính năng Search sẵn có trên hệ điều hành Windows thì sự phiền toái sẽ tăng đôi! Đơn giản chỉ vì công cụ tích hợp này chạy rất chậm, ngốn nhiều bộ nhớ và cũng kh&ocirc

Nếu đang rất vội trong việc tìm kiếm một tập tin nào đấy mà bạn lại phải sử dụng tính năng Search sẵn có trên hệ điều hành Windows thì sự phiền toái sẽ tăng đôi! Đơn giản chỉ vì công cụ tích hợp này chạy rất chậm, ngốn nhiều bộ nhớ và cũng không thật sự chính xác, ngay cả khi bạn đã kích hoạt tính năng tạo lập tập tin chỉ mục để tăng tốc tìm kiếm. Trong những tình huống đòi hỏi tốc độ và chất lượng cao, bạn nên khai thác VF – một trình tìm kiếm tập tin tức thời dành cho PC. Chỉ cần tạo lập tập tin chỉ mục duy nhất một lần là từ đó về sau bạn sẽ mất không quá 3 giây để phát hiện ra địa điểm lưu trữ của tập tin cần tìm. Có thể ví VF như là một giao diện đồ họa GUI của lệnh Locate trên hệ điều hành Unix nhưng dành cho Windows. Đặc biệt, tiện ích này không cần cài đặt, không ngốn tài nguyên hệ thống và có thể luôn đồng hành cùng bạn thông qua ổ đĩa USB.

Giao diện tương tác của VF

Với dung lượng siêu gọn nhẹ (chỉ 272 KB), tương thích trên các phân hệ NT/2000/XP của Microsoft Windows, phiên bản miễn phí (nguồn mở – open source) (sử dụng theo giấy phép GPL) của VF được cung cấp tại địa chỉ http://public.vunet.org/software/VunetFind2.exe. Để khai thác chương trình, bạn chỉ cần nhấp đúp chuột lên tập tin VunetFind2.exe, chờ cho đến khi hoàn tất quá trình tạo lập tập tin chỉ mục (tập tin này sẽ có tên là index.txt và được lưu trữ trong cùng một địa điểm với tập tin VunetFind2.exe), nhấn nút Return to search engine... để kích hoạt VF, nhập vào một từ khóa tương ứng với tên hoặc nội dung của tập tin cần tìm trong ô trống nằm ở phía trước nút Search, nhấp chuột vào một chủng loại mà bạn muốn thu hẹp phạm vi tìm kiếm tập tin từ vùng File Type, thiết lập một ngưỡng dung lượng tương ứng với tập tin cần tìm trong vùng Size rồi nhấn nút Search để xem kết quả trong vùng Found files. Để truy xuất nhanh đến thư mục của một tập tin vừa được tìm thấy, bạn chỉ cần nhấp chuột lên tên gọi của nó rồi nhấn nút Open folder. Nhằm đảm bảo tính chính xác và chất lượng tìm kiếm, mỗi khi máy tính có sự thay đổi về mặt dữ liệu (thêm, di dời hoặc xóa tập tin), bạn cần cập nhật tập tin chỉ mục bằng cách truy xuất đến menu Action rồi chọn mục Update index now. CÁT TƯỜNG